1. Firstly, it is necessary to download the OpenAFS client. To do so, click on the following link and download the correct version of the software for your MacOS. In our case, at the moment of writing, we are going to use the latest version of MacOS (Big Sur).

|                                                                                     |                                                                                                    |                  |                | A                            | AuriStor File System OpenAFS Solutions |       |           | s Events   | Our Company  |  |
|-------------------------------------------------------------------------------------|----------------------------------------------------------------------------------------------------|------------------|----------------|------------------------------|----------------------------------------|-------|-----------|------------|--------------|--|
|                                                                                     | AuriStor File Syste                                                                                                    | m                |                |                              |                                        |       |           |            |              |  |
|                                                                                     |                                                                                                    | News             | Blog           | Client Installers            | Features                               | Specs | Platforms | Comparison | Request Info |  |
|                                                                                     | AuriStor File System Client Installers<br>AuriStor File System inherits the strongest features and capabilities of the AFS model, while resolving its biggest limitations, creating a<br>more secure and dependable framework.<br>The appropriate installer is displayed for your detected operating system. Alternately, you can view all available installers. |                  |                |                              |                                        |       |           |            |              |  |
| macOS Installer (11.0 Big Sur)<br>Release Notes<br>Auristor-client-0.203-BigSur.dmg |                                                                                                    |                  |                |                              |                                        |       |           |            |              |  |
|                                                                                     | © 2020 AuriStor, Inc. All right                                                                                                    | ts reserved. Leç | al Notices   P | rivacy Policy   Site Cookies | 1                                      |       |           |            | <b>()</b>    |  |

2. Agree with the end-user license agreement.

|                                                                                                    | CONTINUE USING SITE                                                                                                    |
|----------------------------------------------------------------------------------------------------|----------------------------------------------------------------------------------------------------|
| AuriS                                                                                               | tor File System Client Installers                                                                                                    |
| End-Us                                                                                              | er License Agreement                                                                                                    |
| Please rea                                                                                          | d and agree to the terms below.                                                                                                    |
| Copyright 19<br>"Software"),<br>and to permi<br>substantial p<br>TO THE WA<br>COPYRIGH<br>FROM, OUT | 91 by Vicent Archer. All rights reserved. Permission is hereby granted, free of charge, to any person obtaining a copy of this software and associated documentation files (the<br>to deal in the Software without restriction, including without limitation the rights to use, copy, modify, merge, publish, distribute, sublicense, and/or sell copies of the Software,<br>t persons to whom the Software is furnished to do so, subject to the following conditions: The above copyright notice and this permission notice shall be included in all copies or<br>ortions of the Software. THE SOFTWARE IS PROVIDED "AS 15", WITHOUT WARRANTY OF ANY KIND, EXPRESS OR IMPLIED, INCLUDING BUT NOT LIMITED<br>RRANTIES OF MERCHANTABILITY, FITNESS FOR A PARTICULAR PURPOSE AND NONINFRINCEMENT. IN NO EVENT SHALL THE AUTHORS OR<br>T HOLDERS BE LIABLE FOR ANY CLAIM, DAMAGES OR OTHER LIABILITY, WHETHER N AN ACTION OF CONTRACT, TORT OR OTHERWISE, ARISING<br>r OF OR IN CONNECTION WITH THE SOFTWARE OR THE USE OR OTHER DEALINGS IN THE SOFTWARE. |
| Written by F                                                                                        | uss Allbery <rra@stanford.edu> Copyright 2011, 2012 The Board of Trustees of the Leland Stanford Junior University</rra@stanford.edu>                                                                                                    |
| Written by F                                                                                        | uss Allbery <ra@stanford.edu> Copyright 2011, 2012 The Board of Trustees of the Leland Stanford Junior University</ra@stanford.edu>                                                                                                    |

- 3. Complete the product registration with the following:
  - a. First Name: first name,
  - b. Last Name: last name,
  - c. Company / Organization: IST,
  - d. Email: your Técnico's email,
  - e. AFS Cell Name: IST.UTL.PT.

## AuriStor File System Client Installers

## **Product Registration**

Product registration is required. Please provide the information below. Your contact information will be used to send notifications of AuriStor File System Client updates and security vulnerabilities. We will not send any kind of promotion or solicitation, nor will we share the information with third parties.

| First Name           | Last Name                        |  |  |  |  |
|----------------------|----------------------------------|--|--|--|--|
| xxxxxx               | XXXXXXXXX                        |  |  |  |  |
| Company/Organization | Email                            |  |  |  |  |
| IST                  | xxxxxxxx@tecnico.ulisboa.pt      |  |  |  |  |
| AFS Cell Name        | Software Version                 |  |  |  |  |
| IST.UTL.PT           | Auristor-client-0.203-BigSur.dmg |  |  |  |  |
|                      |                                  |  |  |  |  |
|                      |                                  |  |  |  |  |
| REGISTER NOW         |                                  |  |  |  |  |

4. Find the installer (by default, in Downloads) and start the installation process.

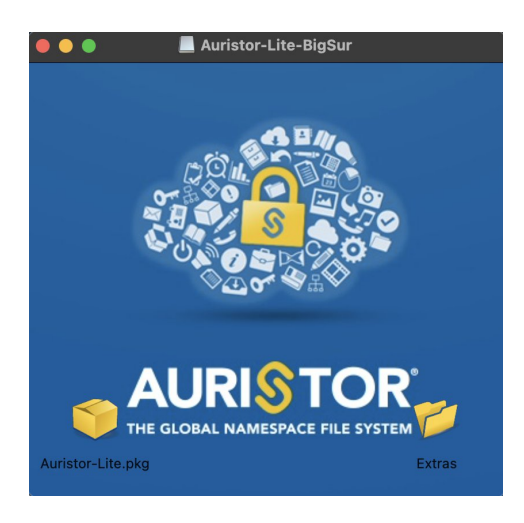

5. The installation process will now begin. Click on "Continue" and then "Allow".

| • • •                                                                                                    | 🔤 Install Auristor                                                                                                    | Α Ο                                          | Install Auristor                                                                                                    | E                |
|----------------------------------------------------------------------------------------------------|----------------------------------------------------------------------------------------------------|----------------------------------------------|----------------------------------------------------------------------------------------------------|------------------|
| <ul><li>Introduction</li><li>Read Me</li></ul>                                                                                  | Welcome to the Auristor Installer<br>END USER LICENSE AGREEMENT<br>BY DOWNLOADING, INSTALLING OR USING THIS CLIENT<br>SOFTWARE, THE INDIVIDUAL WHO IS DOWNLOADING, INSTALLING<br>OR USING THIS CLIENT SOFTWARE ("YOU"). OR THE APPLICABLE                                                                                                    |                                              |                                                                                                    |                  |
| <ul> <li>Auristor Cell</li> <li>Destination Select</li> <li>Installation Type</li> <li>Installation</li> <li>Summary</li> </ul> | LEGAL ENTITY, IF SUCH INDIVIDUAL IS ACTING AS A<br>REPRESENTATIVE OF AN ENTITY, CONFIRMS HIS, HER OR ITS<br>ASSENT TO AND ACCEPTANCE OF ALL OF THE TERMS AND<br>CONDITIONS OF THIS END USER LICENSE AGREEMENT, WHICH<br>INCLUDES EXHIBIT I HERETO ("EULA") BETWEEN YOU OR SUCH<br>ENTITY, AS APPLICABLE ("USER") AND AURISTOR, INC.<br>("AURISTOR"). IF YOU ARE ACTING ON BEHALF OF AN ENTITY, YOU<br>REPRESENT THAT YOU HAVE THE AUTHORITY TO ENTER INTO THIS                                                      |                                              | This package will run a program<br>to determine if the software can<br>be installed.<br>To keep your computer secure, you<br>should only run programs or install |                  |
|                                                                                                    | EULA ON BEHALF OF THAT ENTITY. IF USER DOES NOT ACCEPT THE<br>TERMS OF THIS EULA, USER IS NOT PERMITTED TO USE THIS<br>SOFTWARE AND, IF USER HAS ALREADY DOWNLOADED OR<br>INSTALLED THIS SOFTWARE, USER IS REQUIRED TO DELETE IT. THIS<br>EULA DOES NOT PROVIDE USER WITH ANY RIGHTS TO UPGRADES,<br>UPDATES, SUPPORT OR OTHER AURISTOR SERVICES. THIS EULA<br>GOVERNS THE USE OF THIS CLIENT SOFTWARE INCLUDING ANY<br>UPDATES OR ENHANCEMENTS THEREOF THAT AURISTOR MAY<br>MAKE AVAILABLE AT ITS SOLE DISCRETION. |                                              | software from a trusted source. If you're<br>not sure about this software's source,<br>click Cancel to stop the program and the<br>installation.<br>Cancel Allow |                  |
|                                                                                                    | Go Back Continue                                                                                                    | AURISTOR<br>THE GLOBAL NAMESPACE FILE SYSTEM |                                                                                                    | Go Back Continue |

- 6. As you can see in the following sequence of images, click on "*Continue*" and then fill the following text box:
  - a. Type in the name of your local cell: ist.utl.pt

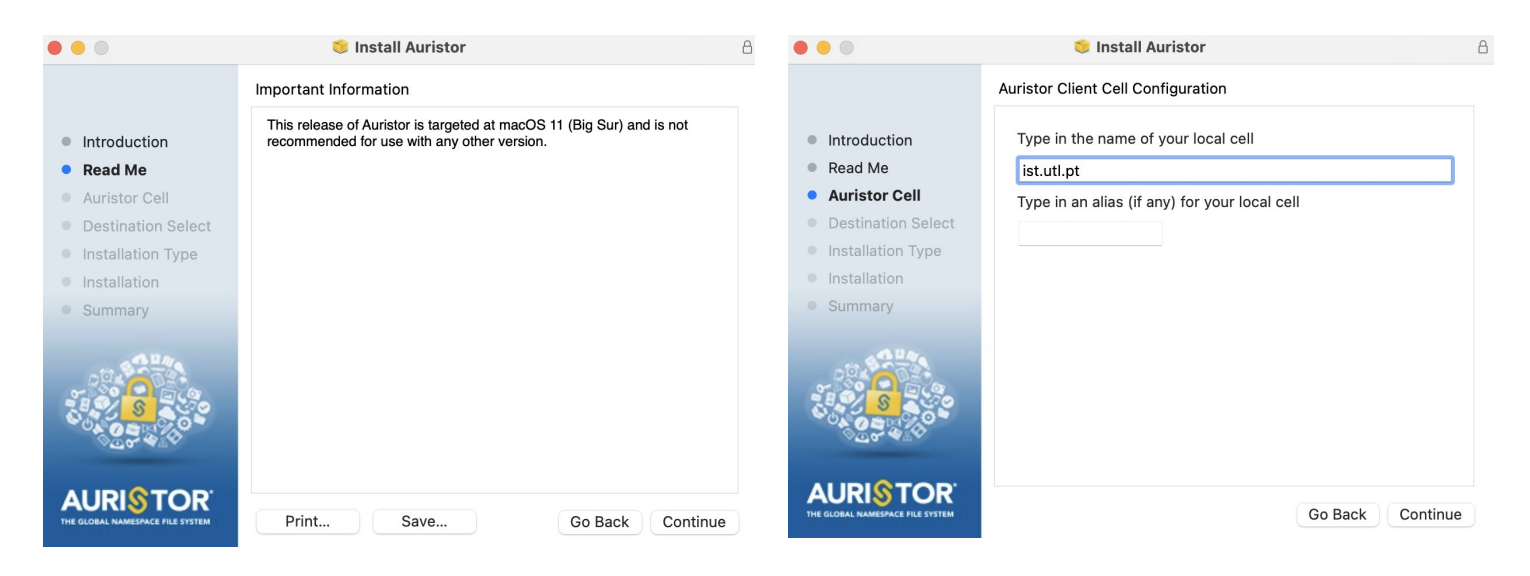

7. In this step, click on "*Install*" and insert your credentials.

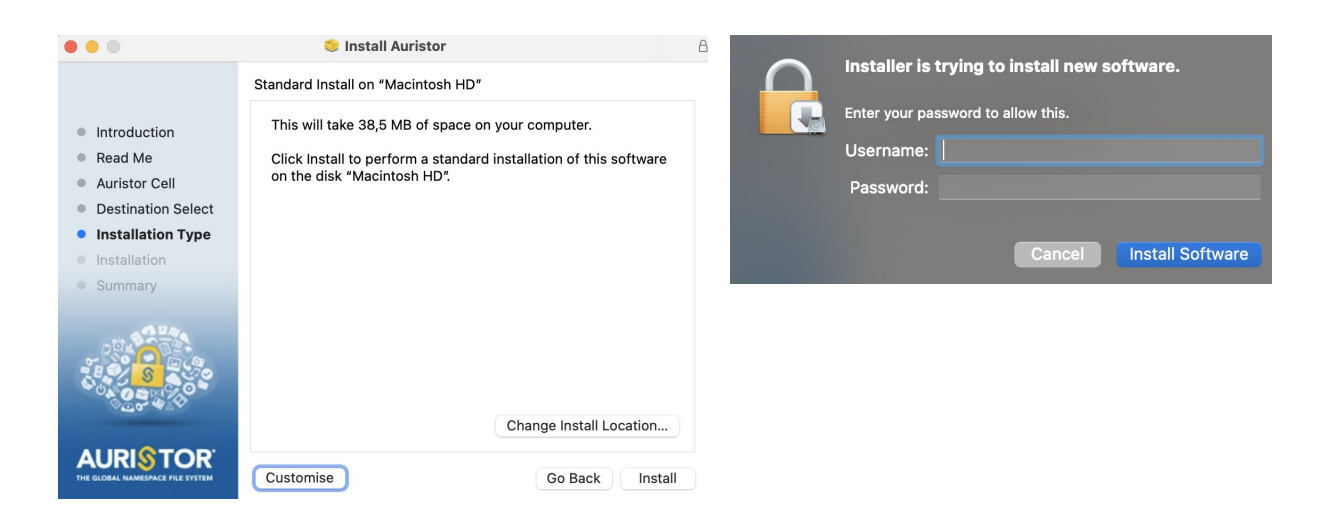

8. And that's it!

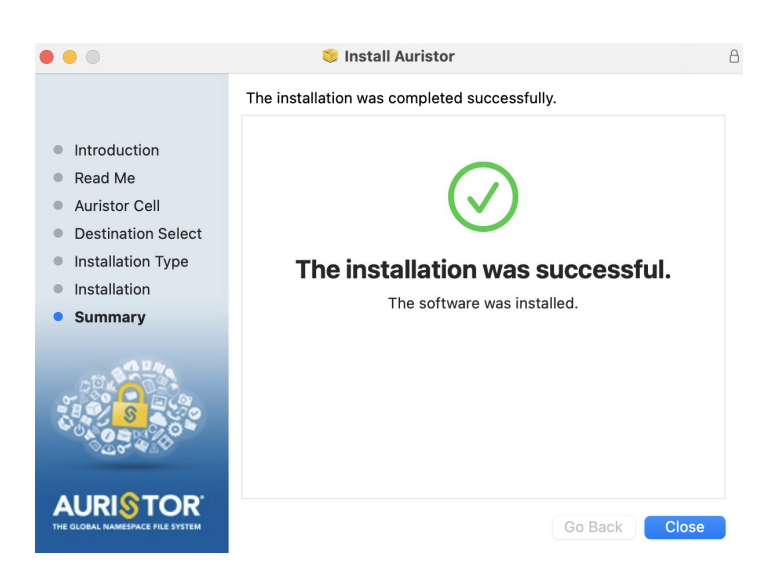